# 阿里云 文件存储

# 快速入门

文档版本:20180911

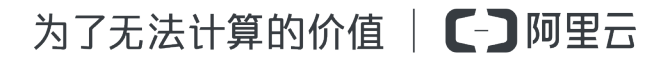

# 法律声明

阿里云提醒您在阅读或使用本文档之前仔细阅读、充分理解本法律声明各条款的内容。如果您阅读 或使用本文档,您的阅读或使用行为将被视为对本声明全部内容的认可。

- 您应当通过阿里云网站或阿里云提供的其他授权通道下载、获取本文档,且仅能用于自身的合法 合规的业务活动。本文档的内容视为阿里云的保密信息,您应当严格遵守保密义务;未经阿里云 事先书面同意,您不得向任何第三方披露本手册内容或提供给任何第三方使用。
- 未经阿里云事先书面许可,任何单位、公司或个人不得擅自摘抄、翻译、复制本文档内容的部分 或全部,不得以任何方式或途径进行传播和宣传。
- 由于产品版本升级、调整或其他原因,本文档内容有可能变更。阿里云保留在没有任何通知或者 提示下对本文档的内容进行修改的权利,并在阿里云授权通道中不时发布更新后的用户文档。您 应当实时关注用户文档的版本变更并通过阿里云授权渠道下载、获取最新版的用户文档。
- 4. 本文档仅作为用户使用阿里云产品及服务的参考性指引,阿里云以产品及服务的"现状"、"有缺陷"和"当前功能"的状态提供本文档。阿里云在现有技术的基础上尽最大努力提供相应的介绍及操作指引,但阿里云在此明确声明对本文档内容的准确性、完整性、适用性、可靠性等不作任何明示或暗示的保证。任何单位、公司或个人因为下载、使用或信赖本文档而发生任何差错或经济损失的,阿里云不承担任何法律责任。在任何情况下,阿里云均不对任何间接性、后果性、惩戒性、偶然性、特殊性或刑罚性的损害,包括用户使用或信赖本文档而遭受的利润损失,承担责任(即使阿里云已被告知该等损失的可能性)。
- 5. 阿里云网站上所有内容,包括但不限于著作、产品、图片、档案、资讯、资料、网站架构、网站 画面的安排、网页设计,均由阿里云和/或其关联公司依法拥有其知识产权,包括但不限于商标 权、专利权、著作权、商业秘密等。非经阿里云和/或其关联公司书面同意,任何人不得擅自使 用、修改、复制、公开传播、改变、散布、发行或公开发表阿里云网站、产品程序或内容。此 外,未经阿里云事先书面同意,任何人不得为了任何营销、广告、促销或其他目的使用、公布或 复制阿里云的名称(包括但不限于单独为或以组合形式包含"阿里云"、Aliyun"、"万网"等阿里云 和/或其关联公司品牌,上述品牌的附属标志及图案或任何类似公司名称、商号、商标、产品或 服务名称、域名、图案标示、标志、标识或通过特定描述使第三方能够识别阿里云和/或其关联 公司)。
- 6. 如若发现本文档存在任何错误,请与阿里云取得直接联系。

# 通用约定

| 格式            | 说明                                    | 样例                                                                      |
|---------------|---------------------------------------|-------------------------------------------------------------------------|
| •             | 该类警示信息将导致系统重大变更甚至<br>故障,或者导致人身伤害等结果。  | 禁止:<br>重置操作将丢失用户配置数据。                                                   |
| A             | 该类警示信息可能导致系统重大变更甚<br>至故障,或者导致人身伤害等结果。 | <ul> <li>▲ 警告:</li> <li>重启操作将导致业务中断,恢复业务所需</li> <li>时间约10分钟。</li> </ul> |
|               | 用于补充说明、最佳实践、窍门等,不是用户必须了解的内容。          | <b>送</b> 说明:<br>您也可以通过按 <b>Ctrl + A</b> 选中全部文件。                         |
| >             | 多级菜单递进。                               | 设置 > 网络 > 设置网络类型                                                        |
| 粗体            | 表示按键、菜单、页面名称等UI元素。                    | 单击 确定。                                                                  |
| courier<br>字体 | 命令。                                   | 执行 cd /d C:/windows 命令,进<br>入Windows系统文件夹。                              |
| 斜体            | 表示参数、变量。                              | bae log listinstanceid<br>Instance_ID                                   |
| []或者[a b]     | 表示可选项,至多选择一个。                         | ipconfig[-all/-t]                                                       |
| {}或者{a b}     | 表示必选项,至多选择一个。                         | <pre>swich {stand   slave}</pre>                                        |

# 目录

| 法律声明                       | I   |
|----------------------------|-----|
| 通用约定                       | I   |
| 1 挂载文件系统                   | . 1 |
| 1.1 简介                     | 1   |
| 1.2 挂载 NFS 文件系统            | 1   |
| 1.2.1 在Linux系统中安装NFS客户端    | 1   |
| 1.2.2 在Windows系统中安装NFS客户端  | 2   |
| 1.2.3 在Windows系统中挂载NFS文件系统 | 14  |
| 1.3 挂载 SMB 文件系统            | 15  |

## 1 挂载文件系统

## 1.1 简介

添加挂载点后,您可以通过挂载点将计算资源挂载至文件系统。

前提条件

对于 ECS 实例来说,能否通过挂载点访问文件系统取决于以下的条件:

- 若挂载点类型为 VPC,则只有与挂载点属于同一 VPC 内的 ECS 实例能够挂载至文件系统,且
   挂载点所绑定的权限组中某条规则的授权地址必须与 ECS 实例的 VPC IP 地址匹配。
- 若挂载点类型为经典网络,则只有与挂载点属于同一账号的 ECS 实例能够挂载至文件系统,且
   挂载点所绑定的权限组中某条规则的授权地址能够与 ECS 实例的内网 IP 地址匹配。

- 说明:

有关权限组及规则的信息,请参见权限组使用介绍。

挂载方式

NAS 目前有通用型和 NAS Plus 智能缓存型两种类型。两种存储类型的挂载方式不同。

- NAS 通用型: NAS 通用型存储支持 NFS 和 SMB 文件系统,有关这两种文件系统的挂载方式,请参见在Linux系统中挂载NFS文件系统、在Windows系统中挂载NFS文件系统和挂载 SMB 文件系统。
- NAS Plus 智能缓存型:有关 NAS Plus 智能缓存型存储的挂载方式,请参见智能缓存型客户端 使用文档。

📋 说明:

NAS Plus 智能缓存型文件系统必须使用专用客户端。同时,专用客户端也只能在 NAS Plus 智能缓存型文件系统上使用,无法在 NAS 通用型(性能型/容量型)上使用。

## 1.2 挂载 NFS 文件系统

## 1.2.1 在Linux系统中安装NFS客户端

要在 Linux 系统中将 NAS 的 NFS 文件系统挂载至 ECS 实例,您需要安装 NFS 客户端。

#### 操作步骤

- 1. 使用 ECS 实例的公有 DNS 名称和用户名进行登录,连接至 ECS 实例。
- 2. 运行以下命令,安装 NFS 客户端。
  - 如果您使用 CentOS 操作系统,运行以下命令:

sudo yum install nfs-utils

• 如果您使用 Ubuntu 或 Debian 操作系统,运行以下命令:

```
sudo apt-get install nfs-common
```

## 1.2.2 在Windows系统中安装NFS客户端

要在 Windows 系统中将 NAS 的 NFS 文件系统挂载至 ECS 实例,您需要安装 NFS 客户端。

NFS 客户端在不同 Windows 系统中的安装和配置方式不同,本文分别介绍在 Windows 7、 Windows Server 2008 及 Windows Server 2012 中安装和配置 NFS 客户端的方法。

#### 在 Windows 7 系统中安装和配置 NFS 客户端

 在 Windows 系统中,打开控制面板,选择程序与功能 > 打开或关闭 Windows 功能,勾选NFS 服务及其下的NFS 客户端和管理工具。

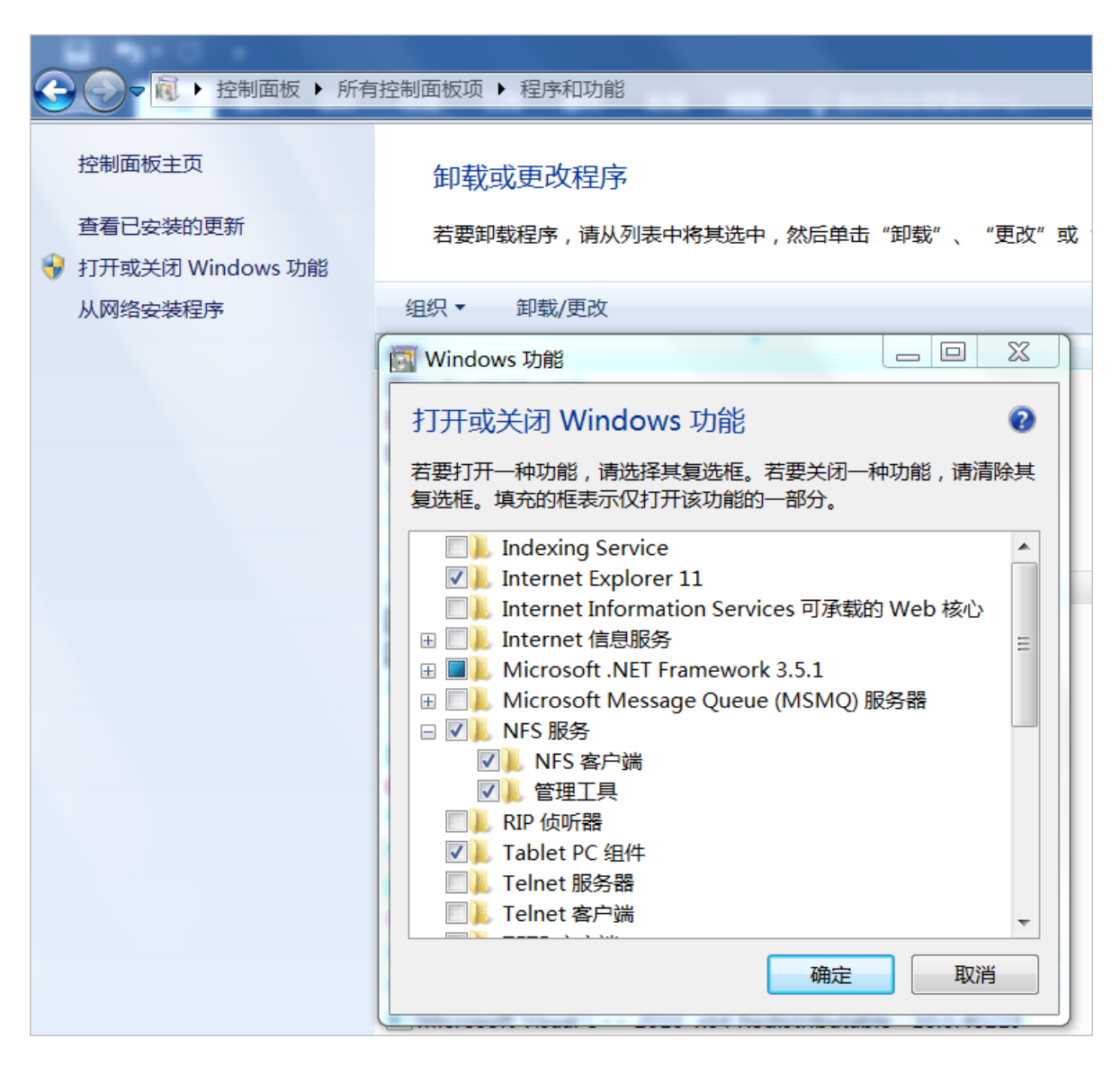

在控制面板中,选择管理工具 > Network File System 服务(NFS),右键单击NFS 客户端,选择属性,将传输协议修改为TCP。

| 👔 网络文件系统服务            |                                                                                                |                                                                                                    |
|-----------------------|------------------------------------------------------------------------------------------------|----------------------------------------------------------------------------------------------------|
| 😭 文件(F) 操作(A) 查看(V) 窗 | □(W) 帮助(H)                                                                                     | - 8                                                                                                    |
| 🗢 🔿 🔰 🗐 📔             |                                                                                                |                                                                                                    |
| NFS 服务<br>NFS 客户端     | NFS 客户端概述         通过 MFC 空白達 世工 Mindows 66:12844 500 (2:2:4:5:5:5:5:5:5:5:5:5:5:5:5:5:5:5:5:5: | (其下S)服务器。<br>(等),方法是将这些目录连接到((装入) 其计算<br>他服务器上具有管理员权限。 还可以阅读<br>名映射 或此二者中检索 Windows 到 UNIX<br>t Windows Server 的一个组件,它扩展<br>并简化 声明数据管理。<br>户名映射,则需要配置 NFS 服务 以查询相应<br>用命名约定(UNC)路径的方式访问 NFS 共 |

 在 Windows 的 cmd 中运行 regedit.exe,选择HKEY\_CURRENT\_USER > Software > Microsoft > ClientForNFS > CurrentVersion > MountUtility > Mount,在右侧内容区中

将Locking的值设为1。

| Y Registry Editor             |  |                      |           |                    |  |
|-------------------------------|--|----------------------|-----------|--------------------|--|
| File Edit View Favorites Help |  |                      |           |                    |  |
| ⊡ 1 Somputer                  |  | Name                 | Туре      | Data               |  |
|                               |  | (Default)            | REG_SZ    | (value not set)    |  |
| E HKEY_CURRENT_USER           |  | Access Access        | REG_DWORD | 0x000001c0 (448)   |  |
|                               |  | BUCMount             | REG_DWORD | 0x00000000 (0)     |  |
|                               |  |                      | REG_DWORD | 0x00000001 (1) 6   |  |
|                               |  | MountAsAnonymousUser | REG_DWORD | 0x0000001(1)       |  |
| Environment                   |  | 100 MountType        | REG_DWORD | 0x0000002 (2)      |  |
|                               |  | 300 NFSReaddir       | REG_DWORD | 0x0000001(1)       |  |
|                               |  | 300 ReadBuffer       | REG_DWORD | 0x00008000 (32768) |  |
|                               |  | 200 Retransmissions  | REG_DWORD | 0x0000001(1)       |  |
| 7-Zip                         |  | 3 SecFlavors         | REG_DWORD | 0x0000000 (0)      |  |
| AppDatal ow                   |  | 30 Timeout           | REG_DWORD | 0x0000008 (8)      |  |
|                               |  | 🕦 Version3           | REG_DWORD | 0x0000001(1)       |  |
| 🗄 📲 Clients                   |  | Rev Version4         | REG_DWORD | 0x0000001(1)       |  |
| 🕀 🛺 iometer.org               |  | 🕮 WriteBuffer        | REG_DWORD | 0x00008000 (32768) |  |
| Microsoft                     |  |                      |           |                    |  |
| 💛 🕀 🕛 Active Setup            |  |                      |           |                    |  |
| 😟 🔐 🔐 Advanced INF Setup      |  |                      |           |                    |  |
| 🗄 🕌 Assistance                |  |                      |           |                    |  |
| ClientForNFS                  |  |                      |           |                    |  |
|                               |  |                      |           |                    |  |
| HountUtility 5                |  | 1                    |           |                    |  |
| Mount                         |  | 1                    |           |                    |  |
| Command Processo              |  |                      |           |                    |  |

0

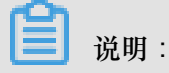

NFS 客户端默认使用 NFSv3 协议且支持 Lock 挂载。而 NAS 目前不支持 Lock,因此为了正常 使用,需要按照上述步骤禁用 Lock。

#### 在 Windows Server 2008 系统中安装和配置 NFS 客户端

进入服务器管理器,选择功能>添加功能,然后选择远程服务器管理工具>角色管理工具>文件服务工具>网络文件系统服务工具。

| ■■■                                                                                                    |                                                                                                    |                            |  |  |  |  |
|----------------------------------------------------------------------------------------------------|----------------------------------------------------------------------------------------------------|----------------------------|--|--|--|--|
| 文件 (F) 操作 (A) 查看 (V) 帮助 0()                                                                                                    |                                                                                                    |                            |  |  |  |  |
| 🗢 🄿 🖄 🖬 🛛                                                                                                    |                                                                                                    |                            |  |  |  |  |
| - 服务器管理器 (iZ1uu8prbpnxom                                                                                                    | 功能                                                                                                    |                            |  |  |  |  |
| <ul> <li>□ 用</li> <li>□ 可</li> <li>□ □</li> <li>□ □</li> <li>□</li> <li>□</li> <l< th=""><td colspan="5">查看安装在此服务器上功能的状态,以及添加或删除功能。</td></l<></ul> | 查看安装在此服务器上功能的状态,以及添加或删除功能。                                                                                                    |                            |  |  |  |  |
|                                                                                                    | ◇ 功能摘要                                                                                                    | 👔 功能摘要帮助                   |  |  |  |  |
| ● 查荷储                                                                                                    | <ul> <li><b>为能</b>: 已安裝 3 个(共 42 个)</li> <li>¥indows PowerShell 集成脚本环境(ISE)</li> <li>远程服务器管理工具</li> <li>角色管理工具</li> <li>文件服务工具</li> <li>网络文件系统服务工具</li> <li>Telnet 客户端</li> </ul> | ▲ 参加功能<br>通 删除功能<br>通 删除功能 |  |  |  |  |
|                                                                                                    |                                                                                                    |                            |  |  |  |  |

2. 在服务器管理器,选择角色>添加角色,勾选文件服务,单击下一步。

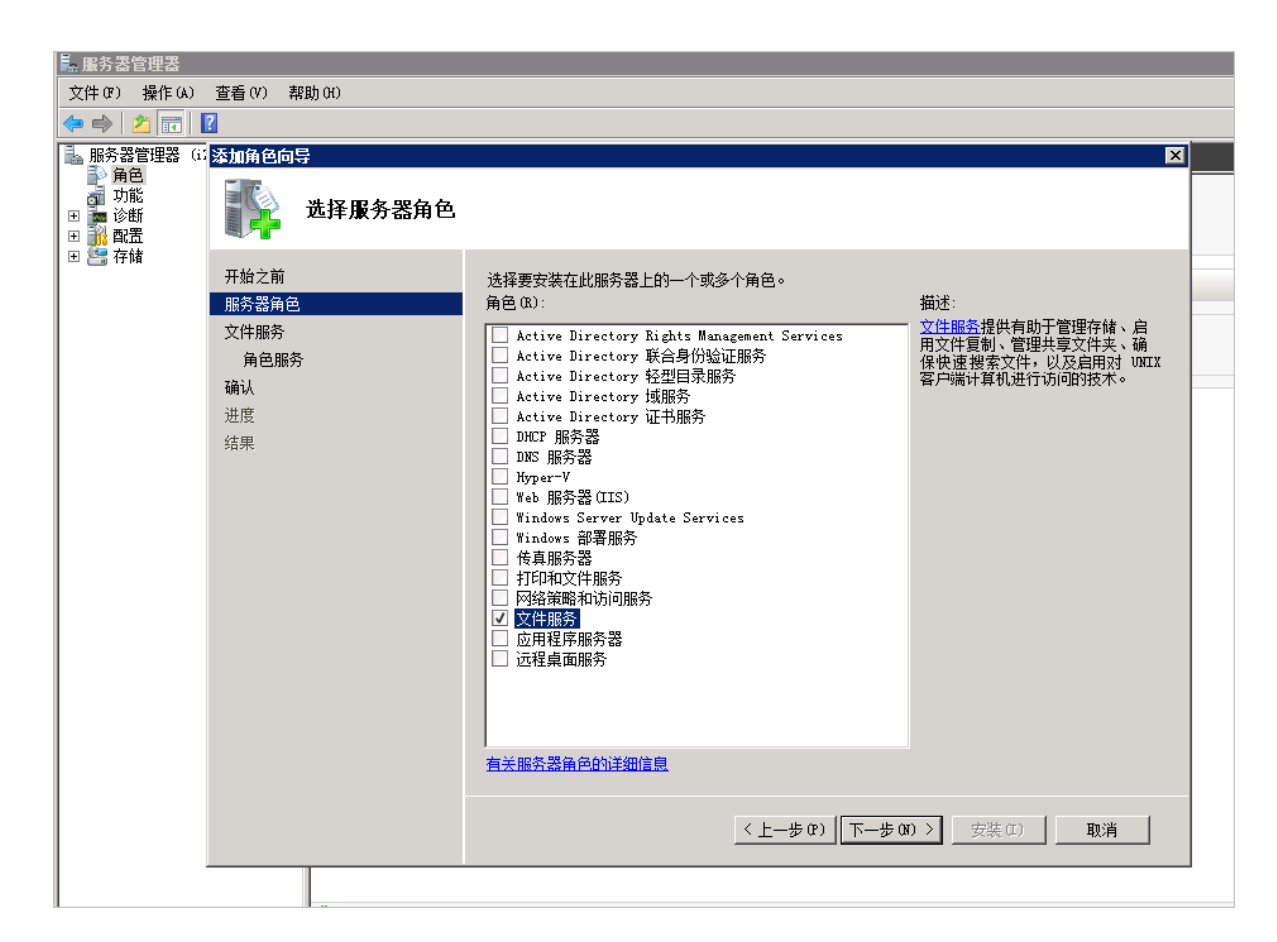

3. 勾选文件服务器和网络文件系统服务,单击下一步,按照引导完成角色添加。

| 文件 (2) 操作 (4) 查看 (0) 素助 (0)         ● ● ● ● ● ● ● ● ● ● ● ● ● ● ● ● ● ● ●                                                                                                    | ■ 服务器管理器                                                                           |                                                              |                                                                                                    |                                                          |
|----------------------------------------------------------------------------------------------------|------------------------------------------------------------------------------------|--------------------------------------------------------------|----------------------------------------------------------------------------------------------------|----------------------------------------------------------|
| ●●●       ●●       ●●       ●       ●       ●       ●       ●       ●       ●       ●       ●       ●       ●       ●       ●       ●       ●       ●       ●       ●       ●       ●       ●       ●       ●       ●       ●       ●       ●       ●       ●       ●       ●       ●       ●       ●       ●       ●       ●       ●       ●       ●       ●       ●       ●       ●       ●       ●       ●       ●       ●       ●       ●       ●       ●       ●       ●       ●       ●       ●       ●       ●       ●       ●       ●       ●       ●       ●       ●       ●       ●       ●       ●       ●       ●       ●       ●       ●       ●       ●       ●       ●       ●       ●       ●       ●       ●       ●       ●       ●       ●       ●       ●       ●       ●       ●       ●       ●       ●       ●       ●       ●       ●       ●       ●       ●       ●       ●       ●       ●       ●       ●       ●       ●       ●       ●       ●       ● </th <th>文件() 操作(A)</th> <th>查看(V) 帮助(H)</th> <th></th> <th></th>                                                                                                    | 文件() 操作(A)                                                                         | 查看(V) 帮助(H)                                                  |                                                                                                    |                                                          |
| 服务器管理器 (3)       法指角色向导       区         ● 第4       施择角色服务         ● 第4       施择角色服务         ● 第4       ● 第4         ● 第4       ● 第4         ● 第5       ● 第4         ● 第5       ● 第4         ● 第4       ● 第4         ● 第4       ● 第4         ● 第4       ● 第4         ● 第5       ● 第4         ● 第4       ● 第4         ● 第5       ● 第5         ● 第4       ● 第4 <th>🗢 🔿   🚈 📊</th> <th>?</th> <th></th> <th></th>                                                                                                    | 🗢 🔿   🚈 📊                                                                          | ?                                                            |                                                                                                    |                                                          |
| B       平台         用始之前<br>服务器角色<br>文件服务       通信服务         角色服务       第         角色服务       ① 文件服务器         強认<br>过度       ② 文件服务器         「DFS 費利       ○ 女性服务器設備管理器         ② 文件服务器設備管理器       ◎ 公社系統         □ DFS 費利       ○ 文件服务器設備管理器         ○ 文件服务器設備管理器       ○ 文件服务器設備管理器         ○ 文件服务器設備管理器       ○ 文件服务器設備管理器         ○ 文件服务器設備管理器       ○ ○ ○ ○ ○ ○ ○ ○ ○ ○ ○ ○ ○ ○ ○ ○ ○ ○ ○                                                                                                    | <ul> <li>服务器管理器(i</li> <li>角色</li> <li>功能</li> <li>す 诊断</li> <li>ĭ 計 配置</li> </ul> | ☞ 添加角色向导<br>● 选择角色服务                                         |                                                                                                    | X                                                        |
| < <u> 上一步 (2)</u><br>(上一步 (2))<br>(正一步 (2))<br>(正)<br>(正一步 (2))<br>(正)<br>(正 | ● ● ○ 存储                                                                           | 开始之前<br>服务器角色<br>文件服务<br><mark>角色服务</mark><br>确认<br>进度<br>结果 | 选择为文件服务安装的角色服务:<br>角色服务 (k):          ✓ 文件服务器         □ 分布式文件系统         □ DFS 命名空间         □ DFS 复制         □ 文件服务器资源管理器         ✓ 四級文件系统服务         ○ Windows Search 服务         ○ Windows Server 2003 文件服务         □ Sfl服务         □ 网络文件 BranchCache | 描述:<br>网络文件系统(UPS)服务可以授予<br>UNIX 客户端计算机访问此服务器上<br>文件的权限。 |
|                                                                                                    |                                                                                    |                                                              | 〈上—步 œ) 下一步                                                                                                    | (M) >                                                    |

在开始菜单中选择管理工具 > Network File System服务 (NFS),右键单击NFS 客户端,选择属性,将传输协议修改为TCP。

|                     | <ul> <li>☑ ④ 任务计划程序</li> <li>☑ ● 高级安全 Wir</li> <li>◎ 服务</li> </ul> | 调整计算机的设置        |                                               |
|---------------------|--------------------------------------------------------------------|-----------------|-----------------------------------------------|
|                     | <ul> <li></li></ul>                                                |                 | 🎐 辺在県面脈分 🔹 🖡                                  |
| □ (                 | 警····································                              | 🦙 Internet j    | 🚰 Network File System 服务(NFS)                 |
|                     |                                                                    | 20 A            | 🐌 Windows Server Backup                       |
| 中立抵刑付               |                                                                    |                 | ■ Windows 内存诊断<br>∃ 古へ到累白星                    |
| 🧾 记事本               |                                                                    | ``₹             | ▲ 女王町面回寺<br>3. 太地安全等略                         |
|                     |                                                                    |                 | A 地区主来峭<br>(P 存储浏览器                           |
| C Internet Explorer |                                                                    | Administrator   | ③ 服务                                          |
|                     |                                                                    | 文档              | 🔒 服务器管理器                                      |
|                     | -                                                                  | `  <u>4</u> 840 | 🔐 高级安全 Windows 防火墙                            |
|                     |                                                                    | 计具机             | ────────────────────────────────────          |
|                     |                                                                    | 网络              | 🎥 计算机管理                                       |
|                     | -                                                                  |                 | 仕分计划柱序 重件本差型                                  |
|                     |                                                                    | 控制面板            | 1011年1月1日日日日<br>1111年1月1日日日日日日日日日日日日日日日日日日日日日 |
|                     |                                                                    | 设备和打印机          |                                               |
|                     |                                                                    |                 | 🔊 性能监视器                                       |
|                     |                                                                    | 管理工具 ▶          | 🍬 组件服务                                        |
|                     |                                                                    | 帮助和支持           | ; 🌉 网络和                                       |

| 网络文件系统服务     资 文件(F) 操作(A) 查看(V) 窗口(W) 帮助                                                                                                    | ታ(H)                                                                                                    |
|----------------------------------------------------------------------------------------------------|----------------------------------------------------------------------------------------------------|
| <ul> <li>● 网络文件系统服务</li> <li>● 文件(F) 操作(A) 查看(V) 窗口(W) 帮助</li> <li>● ● 之 ○ ○</li> <li>● NFS 服务</li> <li>● NFS 客户端</li> <li>● NFS 客户端</li> </ul> | h(H)         S 户端概述         :户端属性         端设置 文件权限 安全         粥络协议         选择用于将 XFS 客户端连接到 XFS 服务者         装输协议(T):       TCF         就认装载类型         皆输协议(T):       TCF         就认装载类型         皆定将驱动器号映射到 XFS 共享的默认装         道定次数的连接,而硬装载将无限期重订         ● 使用软装载(S)         重试次数(Q):       7         ① 使用硬装载(C)         指定硬装载 XFS 共享和软装载 XFS 共享的         重试间隔(C):       1         确定       取消 |
|                                                                                                    |                                                                                                    |

5. 在 Windows 的 cmd 中运行 regedit.exe,选择HKEY\_CURRENT\_MACHINE > SOFTWARE > Microsoft > ClientForNFS > CurrentVersion > User > Default > Mount,在右侧内容区中单

击右键,选择新建 > DWORD (32-位)值,将新建的 key 名称设为Locking,将其值设为1。

| <b>爺 注册表编辑器</b>                                |       |                      |                      |                    |
|------------------------------------------------|-------|----------------------|----------------------|--------------------|
| 文件(F) 编辑(E) 查看(V) 收藏夹(A) 帮助(H)                 |       |                      |                      |                    |
| □19 计算机                                        |       | 名称                   | 类型                   | 数据                 |
| HKEY_CLASSES_ROOT                              |       | <u>ab</u> (默认)       | REG_SZ               | (数值未设置)            |
| 🗄 🍶 HKEY_CURRENT_USER                          |       | n AutoTuning         | REG_DWORD            | 0x0000000 (0)      |
| 😑 🏭 HKEY_LOCAL_MACHINE                         |       | 18 Defaults          | REG_DWORD            | 0x0000000 (0)      |
| in - 🔐 BCD00000000                             |       | 110 MountType        | REG DWORD            | 0x0000001 (1)      |
| COMPONENTS                                     |       | 18 ReadBuffer        | REG DWORD            | 0x00008000 (32768) |
| 🕀 🍌 HARDWARE                                   |       | Retransmissions      | REG DWORD            | 0x0000001 (1)      |
| 🗄 🎍 SAM                                        |       | 11 Timeout           | REG DWORD            | 0x00000008 (8)     |
| 🕀 🎍 Schema                                     |       | WTriteBuffer         | REG DWORD            | 0x00008000 (32768) |
|                                                |       | -04                  |                      |                    |
| SOFTWARE                                       |       |                      |                      |                    |
| 🕀 🏓 ATI Technologies                           |       |                      |                      |                    |
| CBSTEST                                        |       |                      |                      |                    |
| 🛨 🦊 Classes                                    |       |                      |                      |                    |
| E Clients                                      |       |                      |                      |                    |
| - Microsoft                                    |       |                      |                      |                    |
| H . NEIFramework                               |       |                      |                      |                    |
| H Active Setup                                 |       |                      |                      |                    |
| AUS                                            |       |                      |                      |                    |
| Advanced IAr Setup                             |       |                      | 新建 (N)               | ▶ 项 (x)            |
| ALO ASP. NET                                   |       |                      |                      |                    |
|                                                |       |                      |                      |                    |
| H BestPrectices                                |       |                      |                      | 二进制值(B)            |
| BidInterface                                   |       |                      |                      | DWORD (32-位)值(D)   |
| E ClientForNES                                 |       |                      |                      | QWORD (64 位)值(Q)   |
| - CurrentVersion                               |       |                      |                      | 多字符串值 (M)          |
| - Default                                      |       |                      |                      | 可扩充字符串值 (8)        |
| RegNotify                                      |       |                      |                      |                    |
|                                                |       |                      |                      |                    |
| 🖃 🌗 Default                                    |       |                      |                      |                    |
| Auth                                           |       |                      |                      |                    |
|                                                |       |                      |                      |                    |
|                                                |       |                      |                      |                    |
|                                                |       |                      |                      |                    |
| 🕀 📲 СОМЗ                                       |       |                      |                      |                    |
|                                                |       |                      |                      |                    |
| 🕀 🎍 Cryptography                               |       |                      |                      |                    |
| 🕀 🕌 CTF                                        |       |                      |                      |                    |
| 🗄 🕌 DataAccess                                 | -     |                      |                      |                    |
|                                                |       |                      |                      |                    |
| 计算机\HKEY LOCAL MACHINE\SOFTWARE\Microsoft\Clie | n t F | orNES\CurrentVersion | livers\Default\Mount |                    |

■ 说明:

NFS 客户端默认使用 NFSv3 协议且支持 Lock 挂载。而 NAS 目前不支持 Lock,因此为了正常 使用,需要按照上述步骤禁用 Lock。

在 Windows Server 2012 系统中安装和配置 NFS 客户端

进入服务器管理器,选择添加角色和功能,在服务器角色步骤中勾选NFS 服务器,单击下一步。

| L                                | 添加角色和功能向导                                                                                                    | _ <b>_</b> ×                                                     |
|----------------------------------|----------------------------------------------------------------------------------------------------|------------------------------------------------------------------|
| 选择服务器角色                          | 选择要安装在所选服务器上的一个或多个角色。                                                                                                    | 目标跟 <b>务器</b><br>iZfkm13g2qbzc5Z                                 |
| 安装类型                             | 角色                                                                                                    | 描述                                                               |
| 服务器选择<br>服务器角色<br>功能<br>确认<br>结果 | Windows Server Essentials 14-402       ^         Windows Server 更新服务       Windows 部署服务         快真服务器       打印和文件服务         批量激活服务       网络策略和访问服务         個 文件和存储服务(1 个已安装,共12 个)       7儲服务(已安装)         夕 交件和 iSCSI 服务       文件服务器         DFS 复制       DFS 复制         DFS 复制       DFS 参名空间         iSCSI 目标服务器       「YFS 服务器         文件服务器       」工作文件共         数据删除重复       网络文件 BranchCache         文件服务器 VSS 代理服务       文件服务器资源管理器         应用程序服务器       ▼ | 通过 NFS 服务器,此计算机可以与基于<br>UNIX 的计算机和使用网络文件系统(NFS)<br>协议的其他计算机共享文件。 |
|                                  | < 上一步(P) 下-                                                                                                    | -步(N) > 安装(I) 取消                                                 |

2. 在功能步骤中勾选NFS 客户端,单击下一步,按照引导完成角色添加。

| æ                       | 添加角色和功能向导                                                                                                    | _ <b>_</b> ×                                                    |
|-------------------------|----------------------------------------------------------------------------------------------------|-----------------------------------------------------------------|
| 选择功能                    |                                                                                                    | 目标跟务器<br>iZfkm13g2qbzc5Z                                        |
| 开始之前                    | 选择要安装在所选服务器上的一个或多个功能。                                                                                                    |                                                                 |
| 女 炭 尖 型<br>服 名 哭 洗 择    |                                                                                                    | <b>捆还</b><br>通过 NEC 安户进 W 计管机能够法                                |
| 服务器角色<br>功能<br>确认<br>结果 | <ul> <li>BitLocker 驱动器加密</li> <li>BitLocker 网络解锁</li> <li>BranchCache</li> <li>DirectPlay</li> <li>HTTP 代理上的 RPC</li> <li>IIS 可承载 Web 核心</li> <li>Internet 打印客户端</li> <li>IP 地址管理(IPAM)服务器</li> <li>iSNS Server 服务</li> <li>LPR 端口监视器</li> </ul> | 问基于 UNIX 的 NFS 服务器上的文件。安装该客户端后,你可以将计算机配置为连接到允许匿名访问的UNIX NFS 共享。 |
|                         | ▼       NFS 客戶端         □       RAS 连接管理器管理工具包(CMAK)         ▼       SMB 1.0/CIFS 文件共享支持 (已安装)         □       SMB Bandwidth Limit         ✓       Ⅲ                                                                                             |                                                                 |
|                         | < 上一步(P) 下一步(N                                                                                                    | ) > 安装(I) 取消                                                    |

在开始菜单中选择管理工具 > Network File System服务 (NFS),右键单击NFS 客户端,选择属性,将传输协议修改为TCP。

| 😫 网络文件系统服务             |                                                                                                    |                                                                                                    |
|------------------------|----------------------------------------------------------------------------------------------------|----------------------------------------------------------------------------------------------------|
| 😫 文件(F) 操作(A) 查看(V) 窗口 | (W) 帮助(H)                                                                                                    | - 8                                                                                                    |
| 🗢 🄿 🖄 🗐 📓              |                                                                                                    |                                                                                                    |
| ▶ NFS 服务<br>▲ NFS 客户选  | NFS 客户端概述         NFS 客户端 厘性         客户端设置       文件収限 安全         网络协议         这採用于将 NFS 客户端连接到 NFS 服务器的传输协议。         传输协议(T):       TCP         默认装载类型         指定将驱动器号映射到 NFS 共享的默认装载类型。         能使用软装载(S)         重试大数(D):         了         (使用硬装载(G)         重试大数(D):         「         (使用硬装载(G)         重试汽数(D):         「         1         (K复默认设置(G))         「         (使用硬装载(G))         指定硬装载 NFS 共享和软装载 NFS 共享的连接重试问隔。         重试问隔(C):       1         (K夏默认设置(G))         ·       ·         ·       ·         ·       ·         ·       ·         ·       ·         ·       ·         ·       ·         ·       ·         ·       ·         ·       ·         ·       ·         ·       ·         ·       ·         ·       ·         ·       ·         ·       ·         ·       · | (基本)服务器。<br>(等),方法是将这些目录连接到(装入)其计算<br>他服务器上具有管理员权限。 还可以阅读<br>名映射 或此二者中检索 Windows 到 UNIX<br>t Windows Server 的一个组件,它扩展<br>并简化 声明数据管理。<br>户名映射,则需要配置 NFS 服务 以查询相应<br>用命名约定(UNC)路径的方式访问 NFS 共 |

4. 在 Windows 的 cmd 中运行 regedit.exe,选择HKEY\_CURRENT\_MACHINE > SOFTWARE > Microsoft > ClientForNFS > CurrentVersion > User > Default > Mount,在右侧内容区

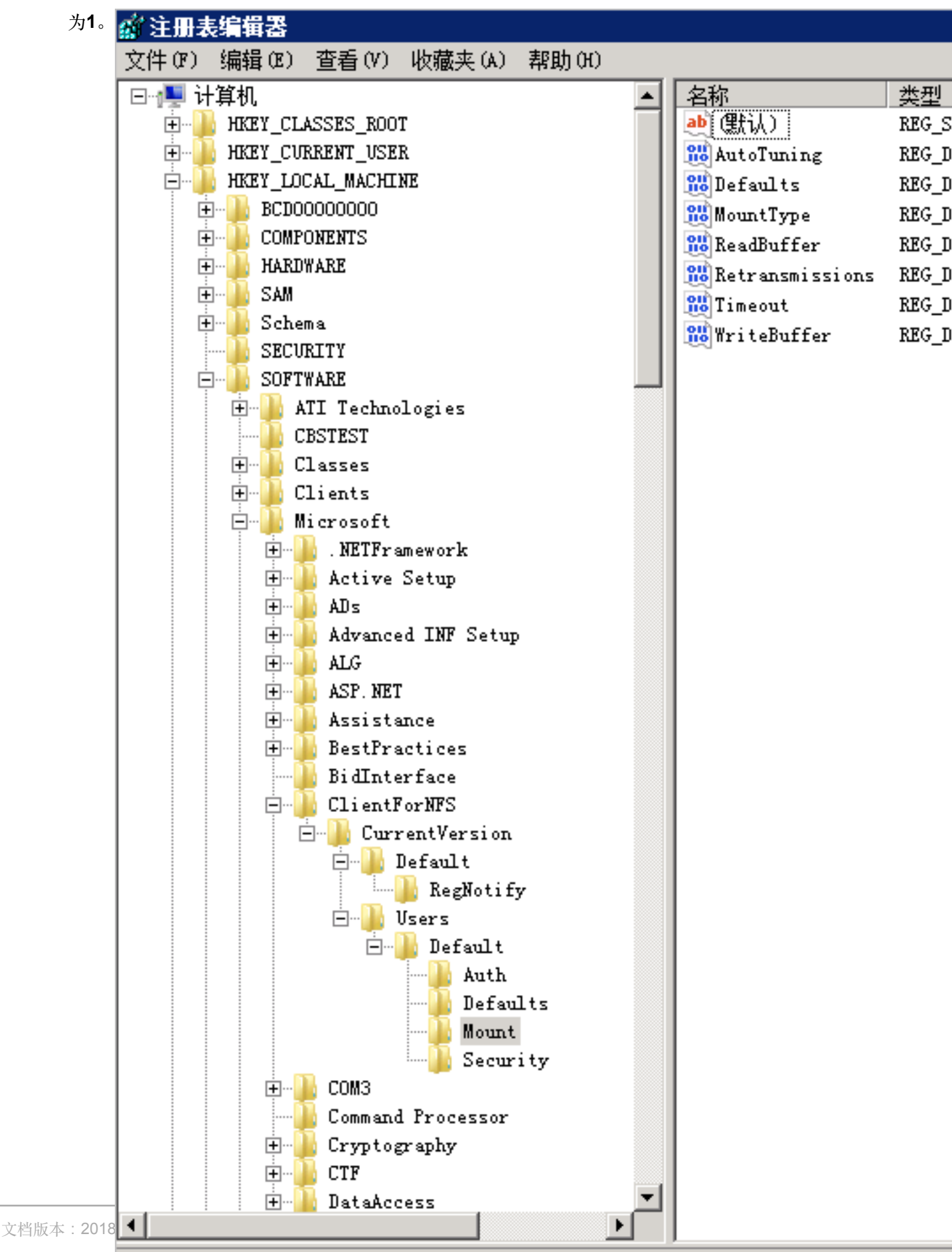

中单击右键,选择新建 > DWORD (32-位)值,将新建的 key 名称设为Locking,将其值设

计算机\HKEY\_LOCAL\_MACHINE\SOFTWARE\Microsoft\ClientForNFS\CurrentVersion\Users'

送明:

NFS 客户端默认使用 NFSv3 协议且支持 Lock 挂载。而 NAS 目前不支持 Lock,因此为了正常使用,需要按照上述步骤禁用 Lock。

## 1.2.3 在Windows系统中挂载NFS文件系统

在 Windows 系统中安装并配置 NFS 客户端后,即可以挂载 NFS 文件系统。

您可以运行以下格式的命令,挂载 NFS 文件系统:

mount -o nolock \\fid-xxxx.cn-hangzhou.nas.aliyuncs.com\! F:

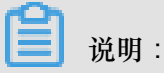

运行命令时,您需要注意以下内容:

- 命令中的感叹号不能省略,F:为本地任一空闲盘符。
- 不建议在 Windows 下挂载文件系统的非根目录,否则在进行 rename 等操作会发生 invalid device 错误。
- 在Linux系统创建的文件,如果需要Windows系统读写权限,需要对文件和文件夹做相应的设置。
- 在 Windows 系统中挂载文件系统时,默认为匿名用户访问,Windows 上创建的文件在 Linux 上看到的权限默认为 0755。该默认权限可以按照以下步骤修改:在网络文件服务系统窗口 中,右键单击NFS 客户端,选择属性,在文件权限页签中修改。

| 64 Î          |                                                                                                    |                                                                      | -                                                                                                    |                                                                                                    |                                                                                                    |
|---------------|----------------------------------------------------------------------------------------------------|----------------------------------------------------------------------|----------------------------------------------------------------------------------------------------|----------------------------------------------------------------------------------------------------|----------------------------------------------------------------------------------------------------|
| 又王            |                                                                                                    |                                                                      |                                                                                                    |                                                                                                    |                                                                                                    |
| 新的文件和文件夹      | 时 NFS 的客                                                                                                    | 沪端将使用的                                                               |                                                                                                    |                                                                                                    |                                                                                                    |
| ç •           |                                                                                                    |                                                                      |                                                                                                    |                                                                                                    |                                                                                                    |
| <br>读取        | 写入                                                                                                    | 执行                                                                   |                                                                                                    |                                                                                                    |                                                                                                    |
|               |                                                                                                    |                                                                      |                                                                                                    |                                                                                                    |                                                                                                    |
|               |                                                                                                    | <b>N</b>                                                             |                                                                                                    |                                                                                                    |                                                                                                    |
| N.            |                                                                                                    | ×                                                                    |                                                                                                    |                                                                                                    |                                                                                                    |
| (PTP9.1.) 110 | X- <b>-</b>                                                                                                    |                                                                      |                                                                                                    |                                                                                                    |                                                                                                    |
|               | <b>1</b>                                                                                                    |                                                                      |                                                                                                    |                                                                                                    |                                                                                                    |
|               |                                                                                                    | 默认设置 (R)                                                             |                                                                                                    |                                                                                                    |                                                                                                    |
|               | 新的文件和文件表<br>。<br>读取<br>☑<br>☑<br>☑<br>☑<br>谜<br>谜<br>谜<br>谜<br>谜<br>谜<br>谜<br>谜<br>谜<br>谜<br>谜<br>谜<br>谜<br>》<br>谜<br>》 | 新的文件和文件夹时 NFS 的语<br>读取 写入<br>[2] [2] [2] [2] [2] [2] [2] [2] [2] [2] | 新的文件和文件夹时 NTS 的客户端将使用的<br>读取 写入 执行<br>又 又 又<br>又 二 又<br>又 二 又<br>法择"属性",然后选择"NTS 属性",在<br>管理器中为 NTS 共享上的单独文件设置权 | 新的文件和文件夹时 NFS 的客户端将使用的<br>读取 写入 执行<br>マ マ マ<br>マ ロ<br>マ ロ<br>マ ロ<br>マ ロ<br>マ ロ<br>マ ロ<br>マ<br>マ ロ<br>マ<br>マ ロ<br>マ<br>マ<br>マ<br>マ | 新的文件和文件夹时 NFS 的客户端将使用的<br>读取 写入 执行<br>マ マ マ マ<br>マ ロ マ マ<br>マ ロ マ マ<br>マ ロ マ<br>ジ ロ マ<br>法择"属性",然后选择"NFS 属性",在<br>評管理器中为 NFS 共享上的单独文件设置权 |

## 1.3 挂载 SMB 文件系统

您可以在 Windows 系统中将 NAS 的 SMB 文件系统挂载至 ECS 实例。

#### 挂载命令

您可以运行以下格式的命令,挂载 SMB 文件系统:

net use <挂载目标盘符> \\<挂载点域名>\myshare

#### 参数说明

- 挂载目标盘符: 在当前 Windows 机器上要挂载的目标盘符。在盘符和 use 以及\\间需要加空格。
- 挂载点域名:指创建文件系统的挂载点时,自动生成的挂载点域名。
- myshare:固定的 SMB share 名称,不能改变。

### 命令示例

如果您需要将 SMB 文件系统挂载到盘符 Z,可以运行以下命令:

C:\> net use z: \\fid-xxxx.cn-hangzhou.nas.aliyuncs.com\myshare

#### 查看挂载信息

挂载完成后,您可以在 Windows 命令行工具中运行以下命令查看已挂载的文件系统:

net use